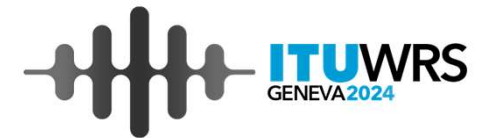

# **ITU World Radiocommunication Seminar**

## **PFD Mask Viewer**

Dr Belen Montenegro Villacieros

Space Service Department Radiocommunication Bureau

2-6 December 2024, Geneva, Switzerland

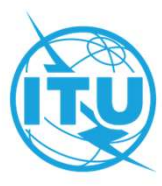

# The tool

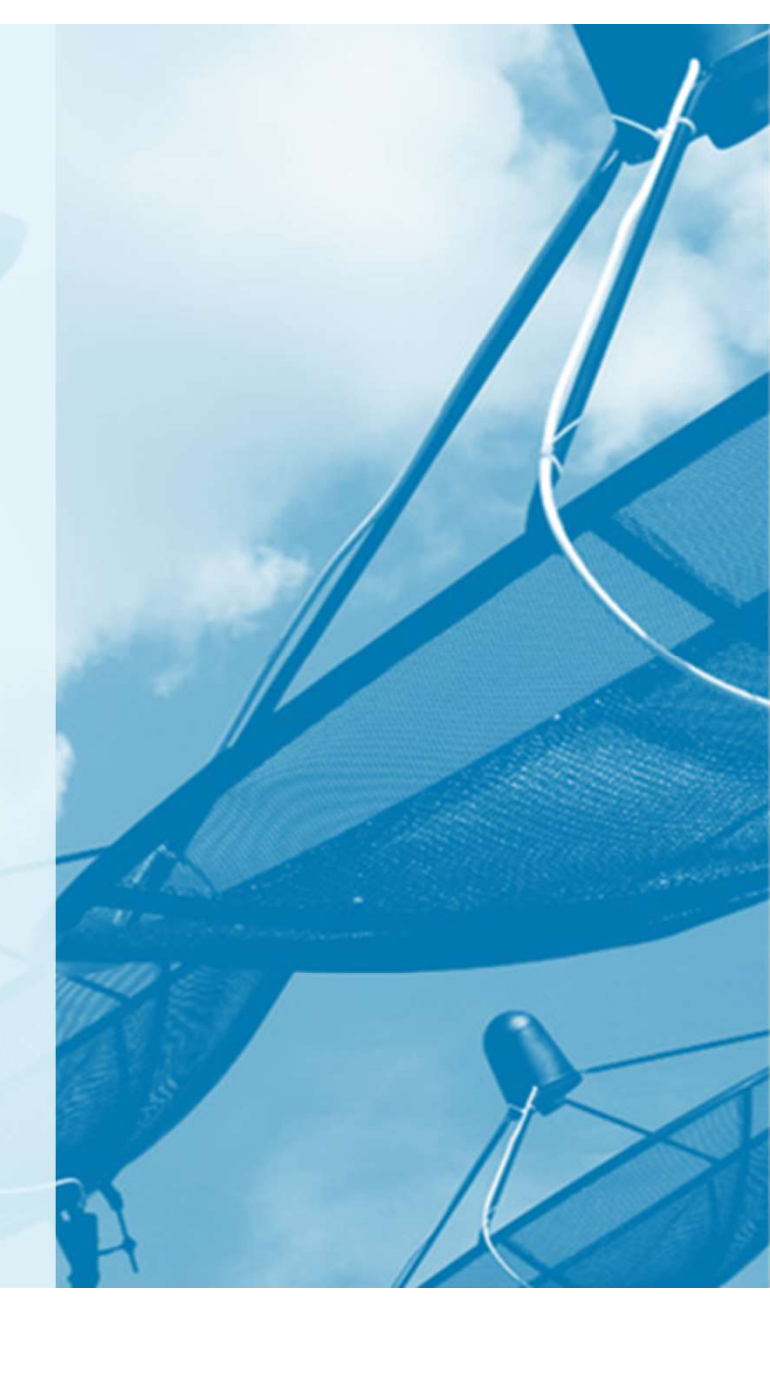

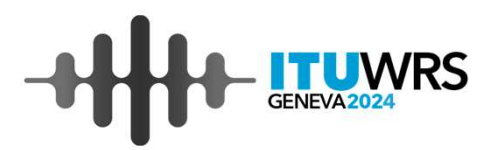

Tool for visualizing PFD masks used in EPFD analysis

Mask provided in xml format (ITU-R S.1503-3)

Only PFD mask, no EIRP

Types of mask:

- azimuth\_elevation
- α\_ΔLon

Developed in Matlab R2024a

www.itu.int/wrs-24 3

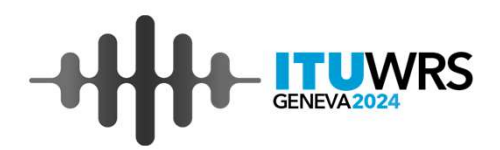

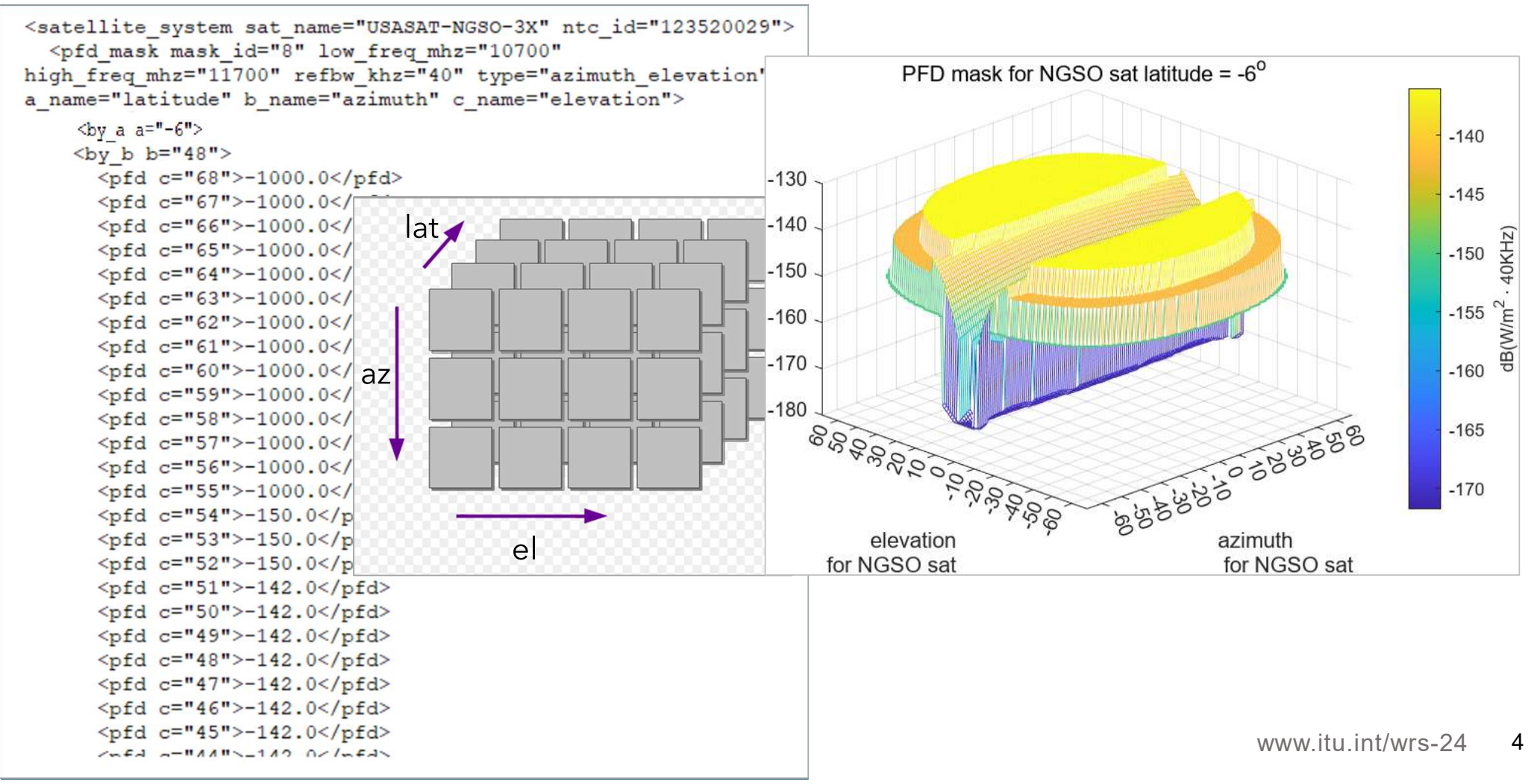

# Installation & Usage

# Installation

- Download the SW and the user guide from <u>Resources EPFD Support</u> (https://www.itu.int/epfdsupport/resources/)
- Run PFDMaskViewerInstall v24.1.exe
- If you don't have MATLAB software on your PC, MATLAB Runtime will be downloaded automatically, saved and installed in C:\Program Files\MATLAB\MATLAB Runtime\R2024a.
- MATLAB® Runtime contains the libraries needed to run compiled MATLAB applications on a target system without a licensed copy of MATLAB
- Alternatively, you can download and install the Windows version of the MATLAB Runtime for R2024a from the following link on the MathWorks website: https://www.mathworks.com/products/compiler/mcr/index.htm
- You will need administrator rights to run the MATLAB Runtime installer

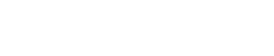

6

www.itu.int/wrs-24

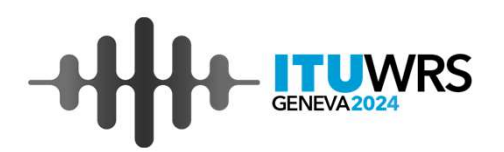

## Usage

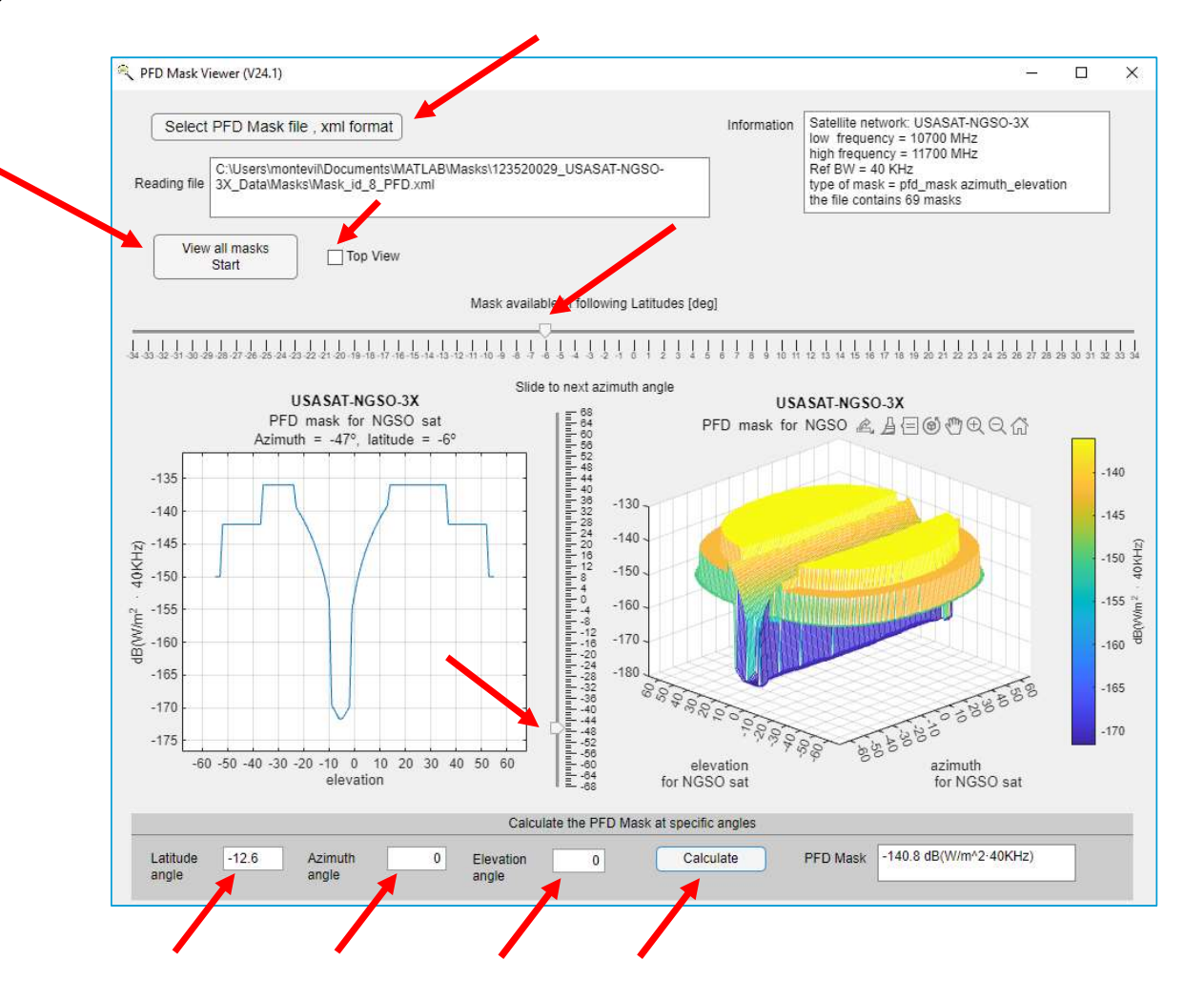

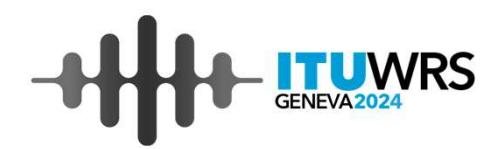

www.itu.int/wrs-24 7

### Usage

Launch the software by clicking on PFDMaskViewer.exe

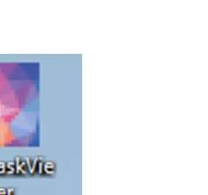

 $\rightarrow$  Click on the button "Select FPD Mask, xml format" to choose the xml file.

Reading file window indicates the path of the selected file

Information window gives information about the selected mask or if there is any problem reading the file.

 $\rightarrow$  Click on the button "View all Masks- Start" if you want to see all masks contained in the file. Only the 3D window on the right will be activated.

 $\rightarrow$ Check box Top View at any time, it will set the angle of the view from which the observer sees the 3D plot to overhead view.

 $\rightarrow$ Select with the cursor the latitude in the "latitude slider". This will activate both windows: 3D and 2D.

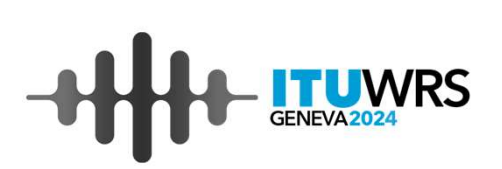

# Usage

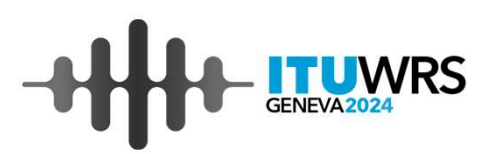

 $\rightarrow$  In the 2D window, depending on the type of PFD mask:

-it will plot the mask with respect to elevation angle at azimuth= 0°, or with respect to  $\alpha$  angle at  $\Delta$ long = 0°

-it will activate the slider "Slide to next azimuth/  $\alpha$  angle"

 $\rightarrow$  Select with the cursor the azimuth/alpha angle in the "Slide to next azimuth/  $\alpha$  angle" slider by moving the cursor to next angle. It will update the PFD profile in the 2D window.

→ If you put the mouse on the figures, you will see several options: save the figure, rotate, zoom in, zoom out, pan  $\measuredangle \square \boxdot \textcircled{C}$ 

 $\rightarrow$  At the bottom of the window, there is the possibility to calculate the PFD mask at any angle by entering the latitude, azimuth- elevation or  $\alpha$ -  $\Delta$ long angles and pressing calculate.

 $\rightarrow$  PFD interpolation is done as specified in Recommendation ITU-R S.1503-3:

-latitude: closest one

-azimuth- elevation or  $\alpha$ -  $\Delta$ long angles : bilinear interpolation

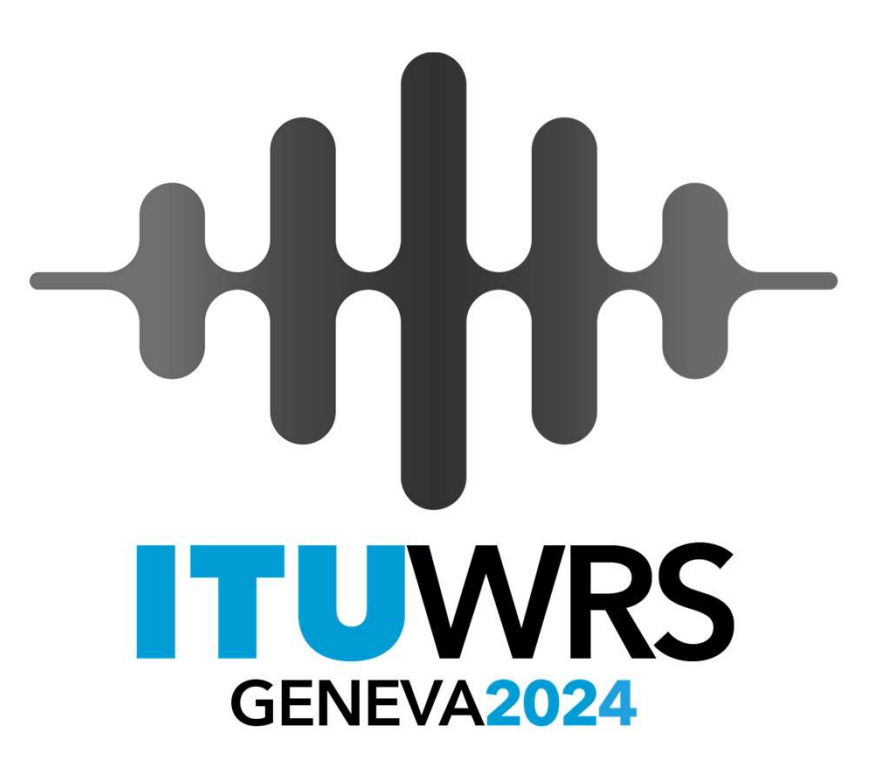

Thank you! ITU Radiocommunication Office belen.montenegro.villacieros@itu.int